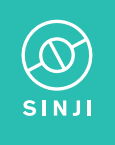

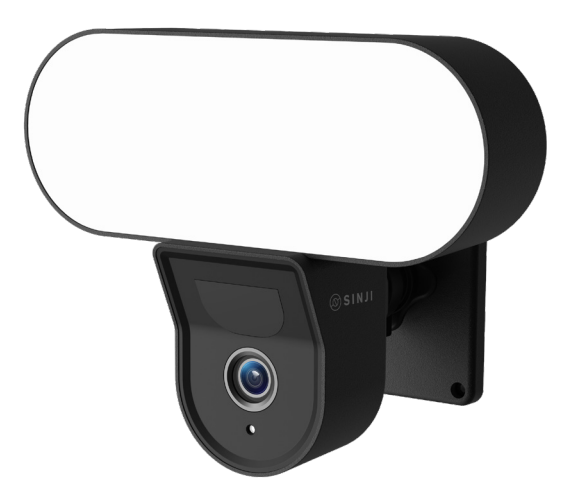

# SMART FLOODLIGHT CAMERA

Manual

## DESCRIPTION

Make your home safer with the Smart Floodlight Camera. In addition to recording security video, the bright lamp in combination with the motion sensor ensures that you never walk in the dark. The floodlight ensures that recordings are well lit and it also scares off people approaching your house. In the app you have always access to all the functions of the Smart Floodlight so you can check at any time if everything is going well in your garden or home. Besides lighting, the Floodlight Camera also has a build-in microphone and speaker that can be used to communicate via the app to the camera.

## IN THE BOX

1× Smart Floodlight Camera 1× Mounting materials 1× User manual

## **TECHNICAL SPECIFICATIONS**

| Vodel                 | Smart Floodlight Camera    |
|-----------------------|----------------------------|
| Resolution            | 3 megapixel/ 2304*1296p    |
| Power supply          | 5V/2.5A adapter            |
| Video compression     | H.264 high profile         |
| Framerate             | 15fps@1296p                |
| √iewing angle         | 110 degrees                |
| Brightness floodlight | 1200LM                     |
| Storage               | Micro SD card (max. 128GB) |
| PIR range             | 4~8 meter                  |
| Night vision range    | 5~10 meter                 |
| Wifi encryption       | WEP/WPA/WPA2 encryption    |
| Size                  | 108*65*185mm               |
| Weight                | 313 gram                   |
|                       |                            |

## **USER MANUAL**

Thank you for using the Sinji Smart Floodlight Camera! In this manual, we would like to explain the installation process so that you can start using this outdoor camera quickly.

- 1. Install the Smart Life app
- 2. Add the Smart Floodlight Camera

- 3. App functions
- 4. Troubleshooting

## **1. INSTALL THE SMART LIFE APP**

1. Download the free Smart Life app for iOS or Android.

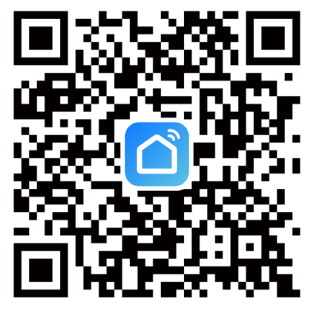

- 2. Open the Smart Life app and tap 'Register' or log in with an existing account.
- 3. Read the privacy policy and tap 'Agree' to continue.
- 4. Enter your e-mail address to receive a verification code, which will be sent to the e-mail address provided.
- 5. Enter the verification code to proceed to the next screen.
- 6. Choose a secure password and tap the button to complete your registration.
- 7. Go to "Account" and tap "Family management" to set up your smart home. Enter a name for your smart home and select which rooms you want to add.
- 8. Tap 'Done' to complete the installation.

## 2. ADD THE SMART FLOODLIGHT CAMERA

- 1. Turn on the Smart Floodlight Camera.
- 2. Open the Smart Life app and tap '+' to select the device you want to add.
- 3. Make sure your smartphone is connected to your Wi-Fi network\*.
- 4. Enter the name and password of your home network
- 5. The app displays a QR code containing the data entered, hold the phone with the QR code in front of the lens of the Smart Floodlight Camera so it can scan the code.

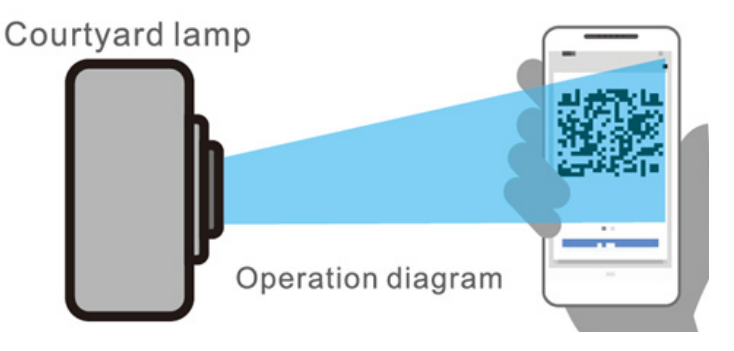

- 6. Wait until you hear a tone and then press "next" in the app If you do not hear a tone, slowly vary the distance between Smart Floodlight Camera and your phone.
- 7. Wait until the Smart Floodlight Camera connects to the app.
- 8. Change the name of your device and assign it to a room. Tap 'Done' to complete the setup
- 9. You can now control the Smart Floodlight Camera via the Smart Life app.

\* Sinji devices operate only on a 2.4GHz network frequency. If the device is not flashing, tap 'Help' and follow the instructions to reset the device.

## **3. APP FUNCTIONS**

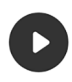

#### Playback

View back recorded events. (SD card or cloud subscription required)

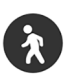

## Motion Alarm Get a notification when the camera detects movement

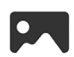

**Gallery** View saved screenshots or recordings

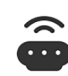

**Motion Lamp** Turn on the lamp when it is dark and movement is detected

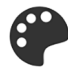

Theme Color Change between the white and black theme

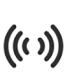

#### Siren

Play a loud alarm on the Smart Floodlight Camera

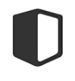

**Private Mode** Turn off the camera so that no images are recorded

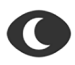

**Night Mode** Switch the IR night camera on and off, or select automatic

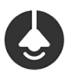

#### Light

Turn the lamp on manually or create automatic schedules

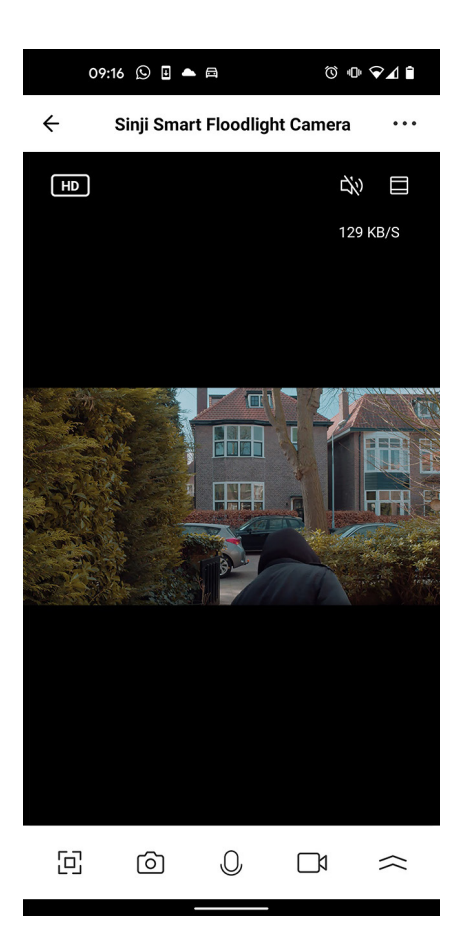

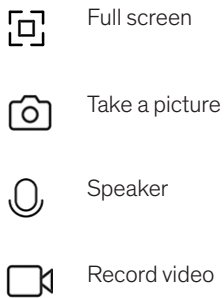

- Record video
- More options (see left page)  $\sim$

## TIPS

- 1. Ensure the strongest possible Wi-Fi signal between your router and the Smart Floodlight Camera.
- 2. Keep the device away from metal constructions.
- 3. Place the device out of reach of unwanted visitors, so that the device cannot be tampered with.
- 4. Place the device in a dry place.

## CLEANING

Unplug the Smart Floodlight Camera before cleaning. Never use aggressive cleaning agents or hard brushes. Clean the device with a soft cloth slightly moistened with isopropyl alcohol. No moisture should be allowed to penetrate into the appliance. Do not use the appliance until it is completely dry.

## 4. TROUBLESHOOTING

Problem: The Smart Floodlight Camera does not connect to my network.

Cause: Wifi netwerk is Dual Band or 5GHz.

- **Solution:** Change the settings of your router so that your network only transmits 2.4GHz. If necessary, temporarily disable the Dual band, or rename the 5Gz network.
- **Problem:** The Smart Floodlight Camera does not connect to my network.

Cause: The Smart Floodlight Camera is not in pairing mode.

**Solution:** Reset the Smart Floodlight Camera by holding the reset button at the bottom for 5 seconds.

- **Problem:** I keep losing connection between the Smart Floodlight Camera and my network.
- Cause: Wifi Signal is not strong enough at the location of the Smart Floodlight Camera.
- **Solution:** Move the router closer to the location of the Smart Floodlight Camera, or place a Wi-Fi extender between your router and the Smart Floodlight Camera.
- **Problem:** The lamp of the Smart Floodlight Camera does not switch on when motion is detected.
- **Cause:** The 'motion lamp' function is turned off.
- Solution: Turn the 'motion lamp' function on in the app of the Smart Floodlight Camera.

For further questions or comments, please do not hesitate to contact us! support@sinjiproducts.com

## DESCRIPTION

Rendez votre maison plus sûre avec la caméra à projecteur intelligent. En plus d'enregistrer des vidéos de sécurité, la lampe lumineuse associée au détecteur de mouvement vous permet de ne jamais marcher dans le noir. Le projecteur garantit que les enregistrements sont bien éclairés et il fait également fuir les personnes qui s'approchent de votre maison. Dans l'application, vous avez toujours accès à toutes les fonctions de la Smart Floodlight afin de pouvoir vérifier à tout moment si tout se passe bien dans votre jardin ou votre maison. Outre l'éclairage, la caméra Floodlight dispose également d'un microphone et d'un haut-parleur intégrés qui peuvent être utilisés pour communiquer avec la caméra via l'application.

#### IN THE BOX DANS LA BOÎTE

1× Smart Floodlight Camera 1× Matériel de montage 1× Manuel d'utilisation

## SPÉCIFICATIONS TECHNIQUES

Modèle Résolution Alimentation Compression vidéo Fréquence d'images Angle de vue Luminosité projecteur Stockage Portée PIR Portée de la vision nocturne Cryptage Wifi Taille Poids Smart Floodlight Camera 3 mégapixels/ 2304\*1296p Adaptateur 5V/2.5A H.264 high profile 15fps@1296p 110 degrés 1200LM Carte Micro SD (max. 128GB) 4~8 mètres 5~10 mètres Cryptage WEP/WPA/WPA2 108\*65\*185mm 313 grammes

## MANUEL D'UTILISATION

Merci d'utiliser la caméra intelligente à projecteur de Sinji ! Dans ce manuel, nous souhaitons expliquer le processus d'installation afin que vous puissiez commencer à utiliser cette caméra extérieure rapidement.

- 1. Installez l'application Smart Life
- 2. Ajouter la Smart Floodlight Camera

- 3. Fonctions de l'application
- 4. Dépannage

## **1. INSTALLEZ L'APPLICATION SMART LIFE**

1. Téléchargez l'application gratuite Smart Life pour iOS ou Android.

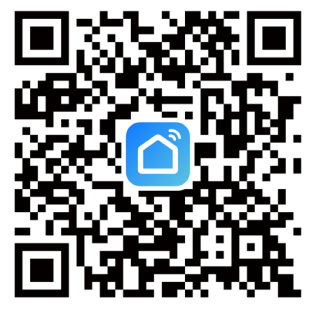

2. Ouvrez l'application Smart Life et appuyez sur " S'inscrire " ou connectez-vous avec un compte existant.

3. Lisez la politique de confidentialité et appuyez sur "Accepter" pour continuer.

4. Saisissez votre adresse e-mail pour recevoir un code de vérification, qui sera envoyé à l'adresse e-mail fournie.

- 5. Saisissez le code de vérification pour passer à l'écran suivant.
- 6. Choisissez un mot de passe sécurisé et appuyez sur le bouton pour terminer votre inscription.

7. Allez dans "Compte" et appuyez sur "Gestion de la famille" pour configurer votre maison intelligente. Saisissez un nom pour votre maison intelligente et sélectionnez les pièces que vous souhaitez ajouter.

8. Appuyez sur "Terminé" pour terminer l'installation.

## 2. AJOUTER LA CAMÉRA INTELLIGENTE À PROJECTEUR

1. Allumez la caméra intelligente à projecteur.

2. Ouvrez l'application Smart Life et appuyez sur '+' pour sélectionner le dispositif que vous souhaitez ajouter.

3. Assurez-vous que votre smartphone est connecté à votre réseau Wi-Fi\*.

4. Saisissez le nom et le mot de passe de votre réseau domestique.

5. L'application affiche un code QR contenant les données saisies, tenez le téléphone avec le code QR devant l'objectif de la Smart Floodlight Camera pour qu'elle puisse scanner le code.

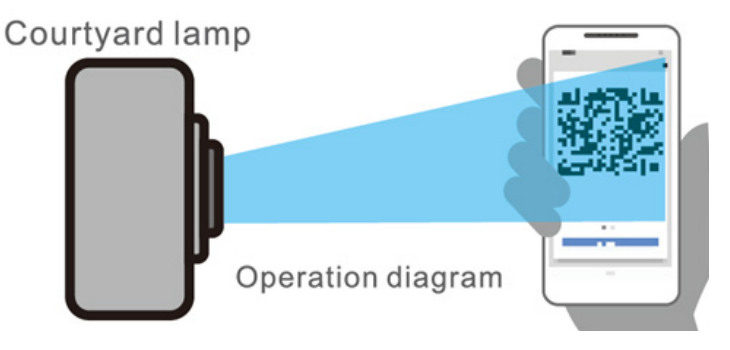

6. Attendez jusqu'à ce que vous entendiez une tonalité, puis appuyez sur "suivant" dans l'application. Si vous n'entendez pas de tonalité, variez lentement la distance entre la Smart Floodlight Camera et votre téléphone.

7. Attendez que la Smart Floodlight Camera se connecte à l'application.

8. Modifiez le nom de votre appareil et affectez-le à une pièce. Appuyez sur "Terminé " pour terminer la configuration.

9. Vous pouvez maintenant contrôler la Smart Floodlight Camera via l'application Smart Life.

\* Les appareils Sinji fonctionnent uniquement sur une fréquence de réseau de 2,4 GHz. Si l'appareil ne clignote pas, appuyez sur 'Aide' et suivez les instructions pour réinitialiser l'appareil.

## **3. FONCTIONS DE L'APP**

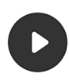

#### Lecture

Visualisez les événements enregistrés. (Carte SD ou abonnement au cloud requis)

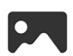

## Gallerie

Affichez les captures d'écran ou les enregistrements sauvegardés

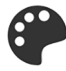

## Couleur du thème

Changez entre le thème blanc et le thème noi

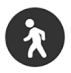

## Alarme de mouvement

Recevez une notification lorsque la caméra détecte un mouvement

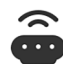

## Lampe à mouvement Allume la lampe lorsqu'il fait

sombre et qu'un mouvement est détecté.

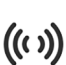

#### Sirène

Déclenchez une alarme sonore sur la Smart Floodlight Camera.

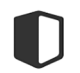

## Mode privé

Éteignez l'appareil photo pour qu'aucune image ne soit enregistrée

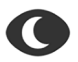

#### Mode nuit

Activez ou désactivez la caméra infrarouge de nuit, ou sélectionnez le mode automatique.

## Lumière

Allumez la lampe manuellement ou créez des programmes automatiques

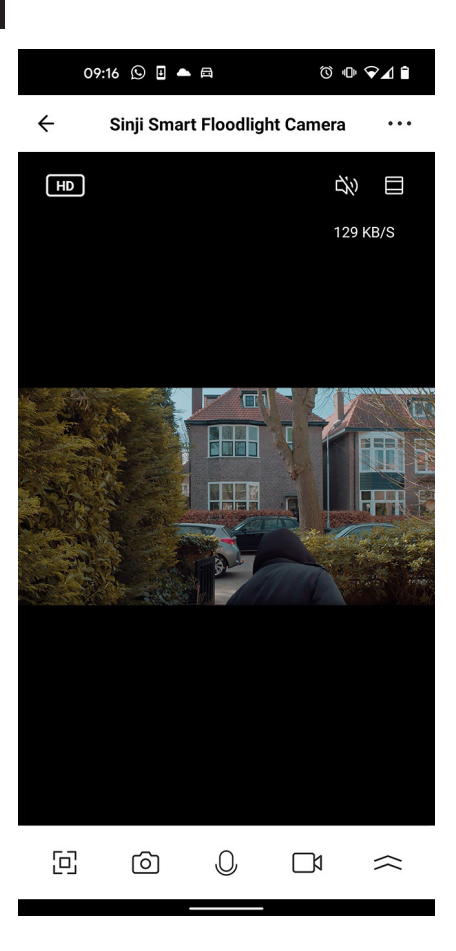

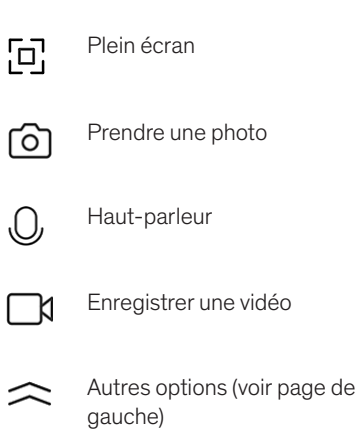

## CONSEILS

1. Assurez-vous que le signal Wi-Fi entre votre routeur et la caméra intelligente à projecteur est le plus puissant possible.

2. Éloignez l'appareil des constructions métalliques.

3. Placez l'appareil hors de portée des visiteurs indésirables, afin qu'il ne puisse pas être manipulé.

4. Placez l'appareil dans un endroit sec.

## NETTOYAGE

Débranchez la Smart Floodlight Camera avant de la nettoyer. N'utilisez jamais de produits de nettoyage agressifs ou de brosses dures. Nettoyez l'appareil avec un chiffon doux légèrement humidifié d'alcool isopropylique. Aucune humidité ne doit pénétrer dans l'appareil. N'utilisez pas l'appareil avant qu'il ne soit complètement sec.

## 4. DÉPANNAGE

Problème : La Smart Floodlight Camera ne se connecte pas à mon réseau.

- Cause : Le réseau Wifi est bi-bande ou 5GHz.
- **Solution :** Modifiez les paramètres de votre routeur afin que votre réseau ne transmette que du 2,4GHz. Si nécessaire, désactivez temporairement le Dual band, ou renommez le réseau 5Gz.
- **Problème :** La Smart Floodlight Camera ne se connecte pas à mon réseau.
- **Cause :** La Smart Floodlight Camera n'est pas en mode appairage.
- **Solution :** Réinitialisez la Smart Floodlight Camera en maintenant le bouton de réinitial sation situé en bas pendant 5 secondes.

- **Problème :** Je perds constamment la connexion entre la Smart Floodlight Camera et mon réseau.
- **Cause :** Le signal Wifi n'est pas assez puissant à l'endroit où se trouve la Smart Floodlight Camera.
- Solution : Rapprochez le routeur de l'emplacement de la Smart Floodlight Camera ou placez une extension Wi-Fi entre votre routeur et la Smart Floodlight Camera.
- **Problème :** La lampe de la Smart Floodlight Camera ne s'allume pas lorsqu'un mouvement est détecté.
- **Cause :** La fonction " lampe à mouvement " est désactivée.
- Solution : Activez la fonction "lampe de mouvement" dans l'application de la Smart Floodlight Camera.

Pour toute autre question ou commentaire, n'hésitez pas à nous contacter ! support@sinjiproducts.com

## BESCHREIBUNG

Machen Sie Ihr Zuhause sicherer mit der Smart Floodlight Camera. Neben der Aufzeichnung von Sicherheitsvideos sorgt die helle Lampe in Kombination mit dem Bewegungssensor dafür, dass Sie nie im Dunkeln laufen. Das Flutlicht sorgt dafür, dass die Aufnahmen gut ausgeleuchtet sind und schreckt auch Personen ab, die sich Ihrem Haus nähern. In der App haben Sie jederzeit Zugriff auf alle Funktionen des Smart Floodlight, so dass Sie jederzeit überprüfen können, ob in Ihrem Garten oder Haus alles in Ordnung ist. Neben der Beleuchtung verfügt die Floodlight Camera auch über ein eingebautes Mikrofon und einen Lautsprecher, mit denen Sie über die App mit der Kamera kommunizieren können.

#### **IN DER KISTE**

1× Smart Floodlight Camera 1× Montagematerial 1× Benutzerhandbuch

## **TECHNISCHE DATEN**

Modell Auflösung Stromversorgung Videokompression Framerate Betrachtungswinkel Helligkeit Flutlicht Speicher PIR-Reichweite Nachtsichtbereich Wifi-Verschlüsselung Größe Gewicht Smart Floodlight Camera 3 megapixel/ 2304\*1296p 5V/2.5A Adapter H.264 Hochprofil 15fps@1296p 110 Grad 1200LM Micro SD Karte (max. 128GB) 4~8 meter 5~10 meter WEP/WPA/WPA2 Verschlüsselung 108\*65\*185mm 313 Gramm

#### BENUTZERHANDBUCH

Vielen Dank, dass Sie die Sinji Smart Floodlight Camera benutzen! In diesem Handbuch möchten wir Ihnen den Installationsprozess erklären, damit Sie diese Außenkamera schnell in Betrieb nehmen können.

- 1. Installieren Sie die Smart Life App
- 2. Fügen Sie die Smart Floodlight Camera hinzu
- 3. App-Funktionen
- ht Camera hinzu **4.** Fehlersuche

## 1. INSTALLIEREN SIE DIE SMART LIFE APP

1. Laden Sie die kostenlose Smart Life App für iOS oder Android herunter.

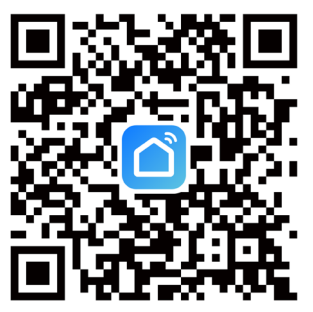

2. Öffnen Sie die Smart Life-App und tippen Sie auf "Registrieren" oder melden Sie sich mit einem bestehenden Konto an.

3. Lesen Sie die Datenschutzbestimmungen und tippen Sie auf "Einverstanden", um fortzufahren.

4. Geben Sie Ihre E-Mail-Adresse ein, um einen Bestätigungscode zu erhalten, der an die angegebene

E-Mail-Adresse gesendet wird.

5. Geben Sie den Bestätigungscode ein, um zum nächsten Bildschirm zu gelangen.

6. Wählen Sie ein sicheres Passwort und tippen Sie auf die Schaltfläche, um Ihre Registrierung abzuschließen.

7. Gehen Sie zu "Konto" und tippen Sie auf "Familienmanagement", um Ihr Smart Home einzurichten. Geben Sie einen Namen für Ihr Smart Home ein und wählen Sie die Räume aus, die Sie hinzufügen möchten.

8. Tippen Sie auf "Fertig", um die Installation abzuschließen.

## 2. Hinzufügen der Smart Floodlight Camera

1. Schalten Sie die Smart Floodlight Camera ein.

2. Öffnen Sie die Smart Life App und tippen Sie auf "+", um das Gerät, das Sie hinzufügen möchten, auszuwählen.

3. Stellen Sie sicher, dass Ihr Smartphone mit Ihrem Wi-Fi-Netzwerk\* verbunden ist.

4. Geben Sie den Namen und das Kennwort für Ihr Heimnetzwerk ein.

5. Die App zeigt einen QR-Code mit den eingegebenen Daten an. Halten Sie das Telefon mit dem QR-Code vor das Objektiv der Smart Floodlight Camera, damit sie den Code scannen kann.

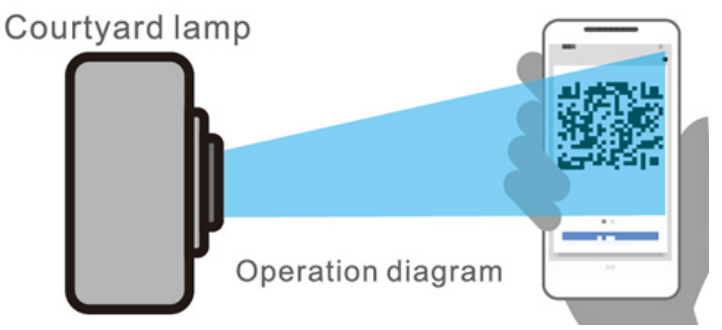

6. Warten Sie, bis Sie einen Ton hören, und drücken Sie dann in der App auf "Weiter". Wenn Sie keinen Ton hören, variieren Sie langsam den Abstand zwischen der Smart Floodlight Camera und Ihrem Telefon.

7. Warten Sie, bis die Smart Floodlight Camera sich mit der App verbindet.

8. Ändern Sie den Namen Ihres Geräts und weisen Sie es einem Raum zu. Tippen Sie auf "Fertig", um die Einrichtung abzuschließen.

9. Sie können nun die Smart Floodlight Camera über die Smart Life App steuern.

\* Sinji-Geräte arbeiten nur auf einer 2,4GHz-Netzwerkfrequenz. Wenn das Gerät nicht blinkt, tippen Sie auf "Hilfe" und folgen Sie den Anweisungen, um das Gerät zurückzusetzen.

## **3. APP-FUNKTIONEN**

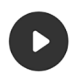

#### Wiedergabe

Zeigen Sie aufgezeichnete Ereignisse wieder an. (SD-Karte oder Cloud-Abonnement erforderlich)

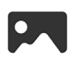

## Galerie

Betrachten Sie gespeicherte Screenshots oder Aufnahmen

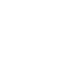

#### Bewegungsalarm Frhalten Sie eine Benachrichtigung, wenn die Kamera eine Bewegung erkennt

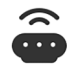

## Bewegungslampe

Turn on the lamp when it is dark and movement is detected

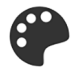

## **Thema Farbe**

Wechseln Sie zwischen dem weißen und dem schwarzen Thema

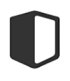

## **Privater Modus**

Schalten Sie die Kamera aus, damit keine Bilder aufgenommen werden

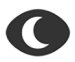

#### Nachtmodus

Schalten Sie die IR-Nachtkamera ein und aus, oder wählen Sie die Automatik

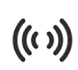

#### Sirene

Geben Sie einen lauten Alarm auf der Smart Floodlight Camera aus.

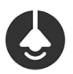

## Licht

Schalten Sie die Lampe manuell ein oder erstellen Sie automatische Zeitpläne

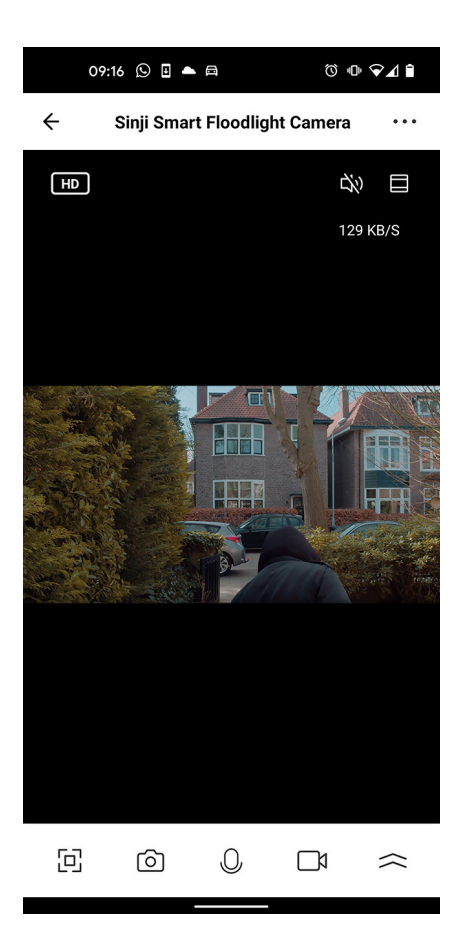

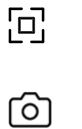

Aufnehmen eines Bildes

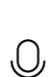

Lautsprecher

Vollbild

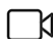

Video aufzeichnen

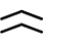

Weitere Optionen (siehe linke Seite)

## TIPPS

1. Sorgen Sie für ein möglichst starkes Wi-Fi-Signal zwischen Ihrem Router und der Smart Floodlight Camera.

2. Halten Sie das Gerät von Metallkonstruktionen fern.

3. Stellen Sie das Gerät außerhalb der Reichweite von unerwünschten Besuchern auf, damit es nicht manipuliert werden kann.

4. Stellen Sie das Gerät an einem trockenen Ort auf.

## REINIGUNG

Ziehen Sie vor der Reinigung der Smart Floodlight Camera den Netzstecker. Verwenden Sie niemals aggressive Reinigungsmittel oder harte Bürsten. Reinigen Sie das Gerät mit einem weichen, leicht mit Isopropylalkohol angefeuchteten Tuch. Es darf keine Feuchtigkeit in das Gerät eindringen. Verwenden Sie das Gerät erst, wenn es vollständig trocken ist.

## **4. FEHLERSUCHE**

Problem: Die Smart Floodlight Camera verbindet sich nicht mit meinem Netzwerk.

Ursache: Das Wifi-Netz ist Dual Band oder 5GHz.

Lösung: Ändern Sie die Einstellungen Ihres Routers so, dass Ihr Netzwerk nur mit 2,4GHz sendet. Falls nötig, deaktivieren Sie vorübergehend das Dualband oder benennen Sie das 5Gz-Netzwerk um.

Problem: Die Smart Floodlight Camera lässt sich nicht mit meinem Netzwerk verbinden.

Ursache: Die Smart Floodlight Camera befindet sich nicht im Pairing-Modus.

Lösung: Setzen Sie die Smart Floodlight Camera zurück, indem Sie die Reset-Taste an der Unterseite 5 Sekunden lang gedrückt halten.

- **Problem:** Ich verliere ständig die Verbindung zwischen der Smart Floodlight Camera und meinem Netzwerk.
- **Ursache:** Das Wifi-Signal ist am Standort der Smart Floodlight Camera nicht stark genug.
- Lösung: Stellen Sie den Router näher an den Standort der Smart Floodlight Camera, oder platzieren Sie einen Wi-Fi Extender zwischen Ihrem Router und der Smart Floodlight Camera.
- **Problem:** Die Lampe der Smart Floodlight Camera schaltet sich nicht ein, wenn eine Bewegung erkannt wird.
- **Ursache:** Die Funktion "Bewegungslampe" ist ausgeschaltet.
- Lösung: Schalten Sie die Funktion "Bewegungslampe" in der App der Smart Floodlight Camera ein.

Für weitere Fragen oder Kommentare, zögern Sie bitte nicht uns zu kontaktieren! support@sinjiproducts.com

ES

## DESCRIPCIÓN

Haz que tu casa sea más segura con la Smart Floodlight Camera. Además de grabar vídeo de seguridad, la lámpara brillante en combinación con el sensor de movimiento garantiza que nunca camine en la oscuridad. El foco se encarga de que las grabaciones estén bien iluminadas y además ahuyenta a las personas que se acercan a tu casa. En la aplicación tiene siempre acceso a todas las funciones del proyector inteligente para que pueda comprobar en cualquier momento si todo va bien en su jardín o en su casa. Además de la iluminación, la Cámara Floodlight también tiene un micrófono y un altavoz incorporados que se pueden utilizar para comunicarse a través de la app con la cámara.

## EN LA CAJA

1× Smart Floodlight Camera 1× Material de montaje 1× Manual de usuario

## **ESPECIFICACIONES TÉCNICAS**

Modelo Resolución Fuente de alimentación Compresión de vídeo Velocidad de fotogramas Ángulo de visión Brillo del proyector Almacenamiento Alcance del PIR Alcance de la visión nocturna Codificación Wifi Tamaño Peso Smart Floodlight Camera 3 megapíxeles/ 2304\*1296p Adaptador 5V/2.5A H.264 de alto perfil 15fps@1296p 110 grados 1200LM Tarjeta Micro SD (máx. 128GB) 4~8 metros 5~10 metros Encriptación WEP/WPA/WPA2 108\*65\*185mm 313 gramos

## MANUAL DEL USUARIO

Gracias por utilizar la Smart Floodlight Camera de Sinji. En este manual, nos gustaría explicar el proceso de instalación para que pueda comenzar a utilizar esta cámara al aire libre rápidamente.

- 1. I Instalar la aplicación Smart Life
- 2. Añada la Smart Floodlight Camera

- 3. Funciones de la app
- 4. Solución de problemas

## **1. INSTALAR LA APP SMART LIFE**

1. Descarga la aplicación gratuita Smart Life para iOS o Android.

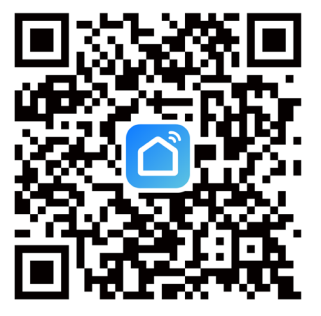

- 2. Abre la app Smart Life y pulsa 'Registrar' o inicia sesión con una cuenta existente.
- 3. Lee la política de privacidad y toca 'Aceptar' para continuar.
- 4. Introduce tu dirección de correo electrónico para recibir un código de verificación, que se enviará a la dirección de correo electrónico proporcionada.
- 5. Introduce el código de verificación para pasar a la siguiente pantalla.
- 6. Elija una contraseña segura y pulse el botón para completar su registro.

7. Vaya a "Cuenta" y toque "Gestión de la familia" para configurar su casa inteligente. Introduzca un nombre para su hogar inteligente y seleccione las habitaciones que desea añadir.

8. Pulse "Hecho" para completar la instalación.

## 2. Añadir la Smart Floodlight Camera

- 1. Encienda la Smart Floodlight Camera.
- 2. Abre la aplicación Smart Life y toca '+' para seleccionar el dispositivo que quieres añadir.
- 3. Asegúrate de que tu smartphone está conectado a tu red Wi-Fi\*.
- 4. Introduce el nombre y la contraseña de tu red doméstica

5. La app muestra un código QR que contiene los datos introducidos, mantén el teléfono con el código QR frente al objetivo de la Smart Floodlight Camera para que pueda escanear el código.

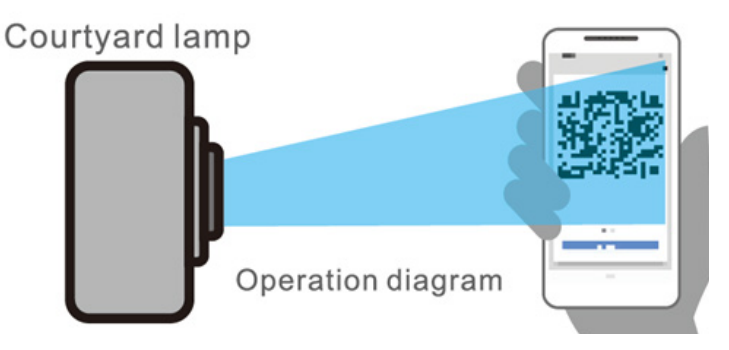

- 6. Espere hasta que oiga un tono y pulse "siguiente" en la aplicación
- Si no oyes un tono, varía lentamente la distancia entre Smart Floodlight Camera y tu teléfono.
- 7. Espera hasta que la Smart Floodlight Camera se conecte con la app.
- 8. Cambie el nombre de su dispositivo y asígnele una habitación. Toca "Hecho" para completar la configuración.
- 9. Ahora puede controlar la Smart Floodlight Camera a través de la aplicación Smart Life.

\* Los dispositivos Sinji sólo funcionan con una frecuencia de red de 2,4 GHz. Si el dispositivo no parpadea, toca 'Ayuda' y sigue las instrucciones para reiniciar el dispositivo.

## 3. FUNCIONES DE LA APLICACIÓN

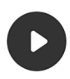

#### Reproducción

Vea los eventos grabados. (Se requiere una tarjeta SD o una suscripción a la nube)

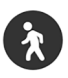

## Alarma de movimiento Recibe una notificación cuando la cámara detecta movimiento

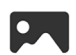

#### Galería

Ver capturas de pantalla o grabaciones guardadas

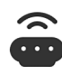

## Lámpara de movimiento

Encienda la lámpara cuando esté oscuro y se detecte movimiento

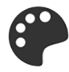

#### **Color del tema** Cambia entre el tema blanco y el negro

((\c))

#### Sirena

Reproduzca una alarma fuerte en la Smart Floodlight Camera

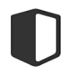

#### **Modo privado** Apagar la cámara para que no se graben imágenes

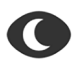

#### Modo nocturno

Enciende y apaga la cámara nocturna de infrarrojos o selecciona el modo automático

#### Luz

Enciende la lámpara manualmente o crea horarios automáticos

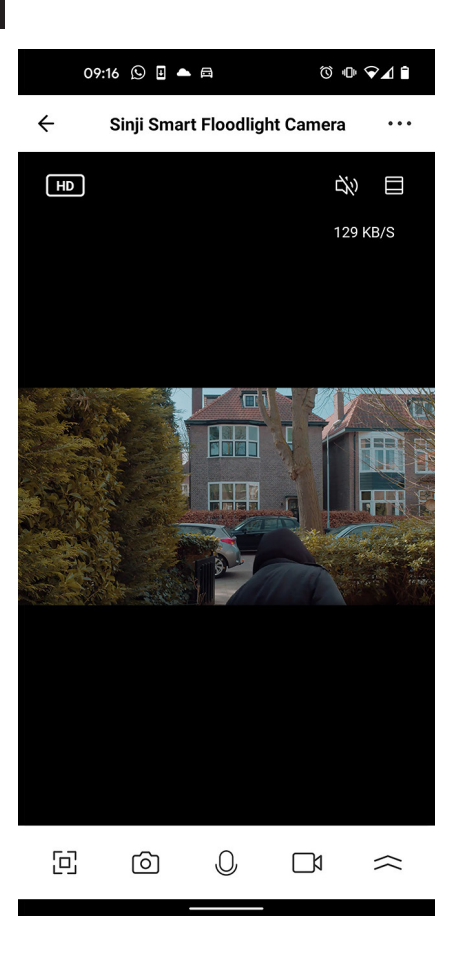

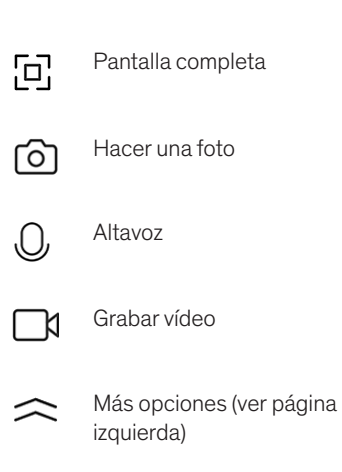

## CONSEJOS

1. Asegúrese de que la señal Wi-Fi sea lo más fuerte posible entre su router y la Smart Floodlight Camera.

2. Mantenga el dispositivo alejado de construcciones metálicas.

3. Coloque el dispositivo fuera del alcance de visitantes no deseados, para que no pueda ser manipulado.

4. Coloque el aparato en un lugar seco.

## LIMPIEZA

Desenchufe la Smart Floodlight Camera antes de limpiarla. No utilice nunca productos de limpieza agresivos ni cepillos duros. Limpie el aparato con un paño suave ligeramente humedecido con alcohol isopropílico. No debe permitirse que la humedad penetre en el aparato. No utilice el aparato hasta que esté completamente seco.

## 4. SOLUCIÓN DE PROBLEMAS

Problema: La Smart Floodlight Camera no se conecta a mi red.

Causa: La red Wifi es de doble banda o 5GHz.

Solución: Cambie la configuración de su router para que su red sólo transmita a 2,4 GHz. Si es necesario, desactive temporalmente la banda dual o cambie el nombre de la red de 5Gz.

**Problema:** La Smart Floodlight Camera no se conecta a mi red.

Causa: La Smart Floodlight Camera no está en modo de emparejamiento.

**Solución:** Reinicie la Smart Floodlight Camera manteniendo el botón de reinicio en la parte inferior durante 5 segundos.

Problema: Sigo perdiendo la conexión entre la Smart Floodlight Camera y mi red.
Causa: La señal Wifi no es lo suficientemente fuerte en la ubicación de la Smart Floodlight Camera.
Solución: Mueva el router más cerca de la ubicación de la Smart Floodlight Camera, o coloque un extensor Wi-Fi entre su router y la Smart Floodlight Camera.
Problema: La lámpara de la Smart Floodlight Camera no se enciende cuando se detecta movimiento.
Causa: La función "lámpara de movimiento" está desactivada.
Solución: Encienda la función 'lámpara de movimiento' en la app de la Smart Floodlight Camera.

Si tiene más preguntas o comentarios, no dude en ponerse en contacto con nosotros. support@sinjiproducts.com

## DESCRIZIONE

Rendi la tua casa più sicura con la Smart Floodlight Camera. Oltre a registrare video di sicurezza, la lampada luminosa in combinazione con il sensore di movimento assicura che non si cammina mai al buio. Il proiettore assicura che le registrazioni siano ben illuminate e spaventa anche le persone che si avvicinano alla tua casa. Nell'app hai sempre accesso a tutte le funzioni dello Smart Floodlight in modo da poter controllare in qualsiasi momento se tutto sta andando bene nel tuo giardino o nella tua casa. Oltre all'illuminazione, la Floodlight Camera ha anche un microfono e un altoparlante incorporati che possono essere utilizzati per comunicare tramite l'app alla telecamera.

## IN CONFEZIONE

1× Smart Floodlight Camera 1× Materiale di montaggio 1× Manuale utente

## SPECIFICHE TECNICHE

Modello

Risoluzione Alimentazione Compressione video Framerate Angolo di visione Luminosità proiettore Storage Gamma PIR Gamma di visione notturna Crittografia Wifi Dimensione Peso Macchina fotografica intelligente del proiettore 3 megapixel/ 2304\*1296p adattatore 5V/2.5A H.264 alto profilo 15fps@1296p 110 gradi 1200LM Micro SD card (max. 128GB) 4~8 metro 5~10 metro Crittografia WEP/WPA/WPA2 108\*65\*185mm 313 grammi

## MANUALE DELL'UTENTE

Grazie per aver usato la Sinji Smart Floodlight Camera! In questo manuale, vorremmo spiegare il processo di installazione in modo da poter iniziare a utilizzare questa telecamera esterna rapidamente.

- 1. Installare l'applicazione Smart Life
- 2. Aggiungi la Smart Floodlight Camera

- 3. Funzioni dell'app
- 4. Risoluzione dei problemi

## **1. INSTALLARE L'APP SMART LIFE**

1. Scarica l'app gratuita Smart Life per iOS o Android.

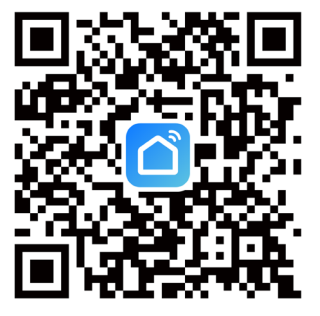

- 2. Aprire l'app Smart Life e toccare "Registrati" o accedere con un account esistente.
- 3. Leggi l'informativa sulla privacy e tocca 'Accetto' per continuare.
- 4. Inserisci il tuo indirizzo e-mail per ricevere un codice di verifica, che sarà inviato all'indirizzo e-mail fornito.
- 5. Inserire il codice di verifica per procedere alla schermata successiva.
- 6. Scegliere una password sicura e toccare il pulsante per completare la registrazione.
- 7. Vai su "Account" e tocca "Gestione famiglia" per impostare la tua casa intelligente.
- Inserisci un nome per la tua casa intelligente e seleziona le stanze che vuoi aggiungere.
- 8. Tocca "Done" per completare l'installazione.

## 2. AGGIUNGERE LA TELECAMERA SMART FLOODLIGHT

- 1. Accendi la Smart Floodlight Camera.
- 2. Apri l'app Smart Life e tocca '+' per selezionare il dispositivo che vuoi aggiungere.
- 3. Assicurati che il tuo smartphone sia connesso alla rete Wi-Fi\*.
- 4. Inserisci il nome e la password della tua rete domestica

5. L'app visualizza un codice QR contenente i dati inseriti, tieni il telefono con il codice QR davanti all'obiettivo della Smart Floodlight Camera in modo che possa scansionare il codice.

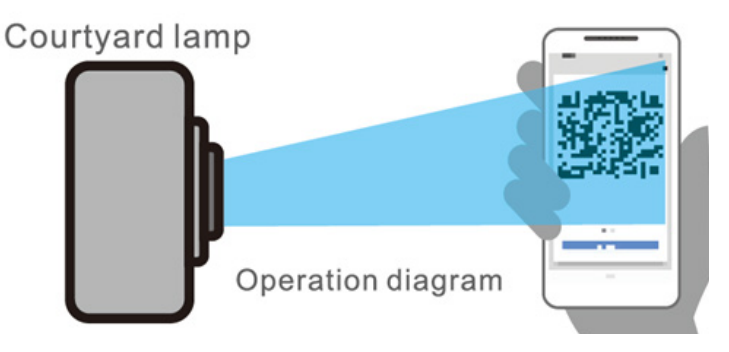

6. Attendere fino a quando si sente un tono e poi premere "next" nell'app

Se non senti un tono, varia lentamente la distanza tra la Smart Floodlight Camera e il tuo telefono.

7. Attendere che la Smart Floodlight Camera si connetta all'app.

8. Cambia il nome del tuo dispositivo e assegnalo a una stanza. Tocca 'Done' per completare la configurazione

9. Ora puoi controllare la Smart Floodlight Camera tramite l'app Smart Life.

\* I dispositivi Sinji funzionano solo su una frequenza di rete di 2.4GHz. Se il dispositivo non lampeggia, tocca 'Help' e segui le istruzioni per resettare il dispositivo.

#### **3. FUNZIONI DELL'APP**

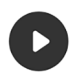

Riproduzione

Visualizza gli eventi registrati. (Scheda SD o abbonamento cloud richiesto)

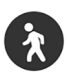

#### Allarme movimento Ricevi una notifica quando la telecamera rileva un movimento

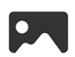

## Galleria

Visualizza gli screenshot salvati o le registrazioni

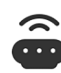

#### Lampada di movimento Accendi la lampada quando è buio e viene rilevato un movimento

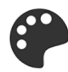

#### **Colore del tema** Cambia tra il tema bianco e nero

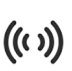

#### Sirena

Suona un forte allarme sulla telecamera Smart Floodlight

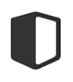

## Modalità privata

Spegnere la fotocamera in modo che nessuna immagine venga registrata

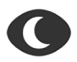

#### Modalità notte

Accendere e spegnere la telecamera notturna IR, o selezionare automatico

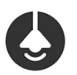

#### Luce

Accendi la lampada manualmente o crea programmi automatici

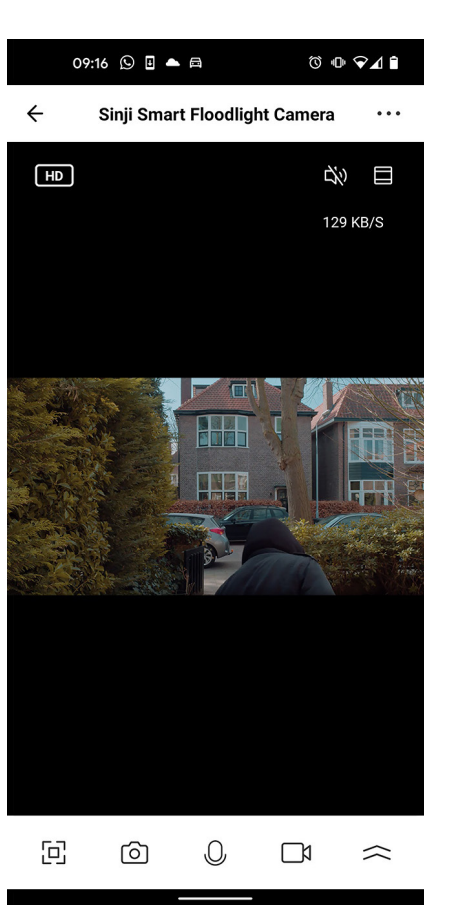

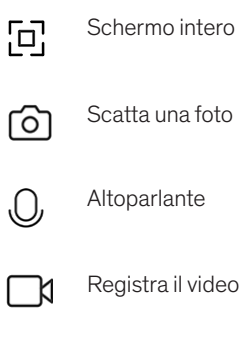

 $\sim$ 

Altre opzioni (vedi pagina a sinistra)

## CONSIGLI

1. Assicurati che il segnale Wi-Fi sia il più forte possibile tra il tuo router e la Smart Floodlight Camera.

2. Tieni il dispositivo lontano da costruzioni metalliche.

3. Posiziona il dispositivo fuori dalla portata di visitatori indesiderati, in modo che non possa essere manomesso.

4. Posizionare il dispositivo in un luogo asciutto.

## PULIZIA

Scollegare la Smart Floodlight Camera prima della pulizia. Non usare mai detergenti aggressivi o spazzole dure. Pulire il dispositivo con un panno morbido leggermente inumidito con alcol isopropilico. Non permettere all'umidità di penetrare nell'apparecchio. Non utilizzare l'apparecchio finché non è completamente asciutto.

## 4. RISOLUZIONE DEI PROBLEMI

Problema: La Smart Floodlight Camera non si collega alla mia rete.

Causa: La rete Wifi è Dual Band o 5GHz.

**Soluzione:** Cambia le impostazioni del tuo router in modo che la tua rete trasmetta solo 2.4GHz. Se necessario, disabilita temporaneamente il Dual band, o rinomina la rete 5Gz.

Problema: La Smart Floodlight Camera non si collega alla mia rete.

Causa: La Smart Floodlight Camera non è in modalità di accoppiamento.

**Soluzione:** Sposta il router più vicino alla posizione della Smart Floodlight Camera, o metti un extender Wi-Fi tra il tuo router e la Smart Floodlight Camera.

- Problema: Continuo a perdere la connessione tra la Smart Floodlight Camera e la mia rete.
- **Causa:** Il segnale Wifi non è abbastanza forte nella posizione della Smart Floodlight Camera.
- Soluzione: Sposta il router più vicino alla posizione della Smart Floodlight Camera, o metti un extender Wi-Fi tra il tuo router e la Smart Floodlight Camera.
- Problema: La lampada della Smart Floodlight Camera non si accende quando viene rilevato un movimento.
- **Causa:** La funzione 'lampada di movimento' è disattivata.
- Soluzione: Attiva la funzione 'lampada di movimento' nell'app della Smart Floodlight Camera.

Per ulteriori domande o commenti, non esitare a contattarci! support@sinjiproducts.com

## BESCHRIJVING

Maak uw huis veiliger dan ooit met de Smart Floodlight Camera! Naast het opnemen van beveiligingsbeelden zorgt de heldere lamp in combinatie met de bewegingssensor dat u nooit in het donker loopt. Ook zijn de opnames altijd goed verlicht en schrikt de lamp mensen af die uw huis benaderen. Via de app heeft u altijd toegang tot alle functies van de Smart Floodlight zodat u altijd en overal kunt kijken of alles goed gaat in uw tuin of huis. Naast verlichting heeft de Floodlight Camera ook een microfoon en luidspreker waarmee kan worden gecommuniceerd via de app, en een luid alarm kan worden afgespeeld.

## INHOUD

1× Smart Floodlight Camera 1× Bevestigingsmaterialen 1× Gebruiksaanwijzing

## **TECHNISCHE SPECIFICATIES**

Model Resolutie Voeding Video compressie Framerate Kijkhoek Helderheid lamp Opslag PIR meetbereik Nachtvisie bereik Wifi encryptie Afmetingen Gewicht Smart Floodlight Camera 3 megapixel/ 2304\*1296p 5V/2.5A adapter H.264 high profile 15fps@1296p 110 graden 1200LM Micro SD kaart (tot 128GB) 4~8 meter 5~10 meter WEP/WPA/WPA2 encryptie 108\*65\*185mm 313 gram

## GEBRUIKSAANWIJZING

Hartelijk bedankt voor uw aankoop van de Sinji Smart Floodlight Camera! In deze handleiding leggen wij u graag het installatieproces uit zodat u snel gebruik kunt maken van deze buitencamera.

- **1.** Installeer de Smart Life app
- 2. Voeg de Smart Floodlight Camera toe
- 3. App Functies
- 4. Problemen en oplossingen

## **1. INSTALLEER DE SMART LIFE APP**

1. Download gratis de Smart Life app voor iOS of Android.

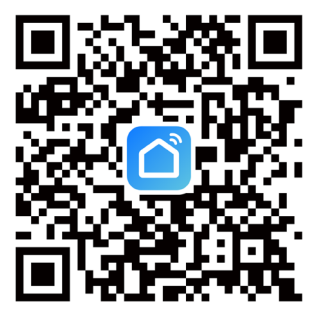

- 2. Open de Smart Life app en tik op 'Registreren' of log in met een bestaand account.
- 3. Lees het privacybeleid en tik op 'Akkoord' om door te gaan.
- 4. Vul uw e-mailadres in om een verificatiecode te ontvangen, deze wordt verstuurd naar het opgegeven e-mailadres.
- 5. Vul de verificatiecode in om door te gaan naar het volgende scherm.
- 6. Kies een veilig wachtwoord en tik op de knop om uw registratie te voltooien.
- 7. Ga naar 'Account' en tik op 'Familiebeheer' om uw smart home in te stellen. Voer een naam in voor uw smart home en selecteer welke kamers u wilt toevoegen.
- 8. Tik op 'Gereed' om de installatie te voltooien.

## 2. VOEG DE SMART FLOODLIGHT CAMERA TOE

- 1. Schakel de Smart Floodlight Camera in.
- 2. Open de Smart Life app en tik op '+' om het apparaat te selecteren die u wilt toevoegen.
- 3. Zorg ervoor dat uw smartphone is verbonden met je wifi-netwerk\*.
- 4. Voer de naam en het wachtwoord in van uw eigen thuisnetwerk.
- 5. De app toont een QR code die de ingevulde gegevens bevat, houdt de telefoon met de QR-code voor de lens van de Smart Floodlight Camera zodat deze de code kan scannen.

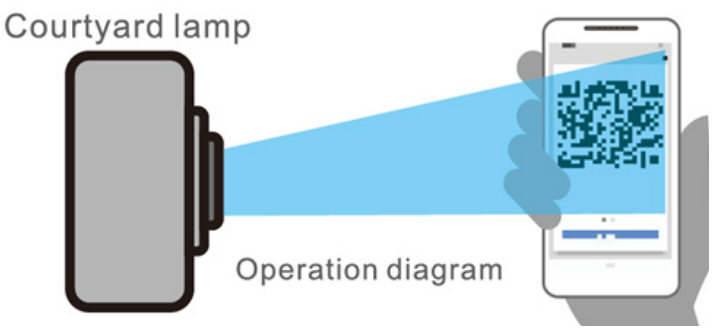

- 6. Wacht tot u een toon hoort en druk dan op "volgende" in de app. Als u geen toon hoort, varieer dan langzaam in de afstand tussen Smart Floodlight Camera en uw telefoon.
- 7. Wacht tot de Smart Floodlight Camera verbinding maakt met de app.
- 8. U kunt nu de naam van uw apparaat wijzigen en aan een kamer toewijzen. Tik op 'Gereed' om de installatie te voltooien.
- 9. U kunt de Smart Floodlight Camera nu besturen via de Smart Life app.

\*Sinji-apparaten werken alleen op een 2.4GHz netwerkfrequentie. Tik op 'Help' als het apparaat niet knippert en volg de instructies om het apparaat te resetten.

## **3. APP FUNCTIES**

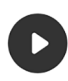

#### Playback

Bekijk opgenomen gebeurtenissen terug. (SD-kaart of cloud abonnement vereist)

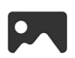

## **Gallerij** Bekijk opgeslagen screenshots of opnames

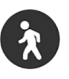

## Bewegingsalarm Krijg een notificatie zodra

de camera een beweging detecteert

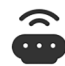

#### Bewegingslamp

Zet de lamp aan als er beweging wordt gedetecteerd en het donker is

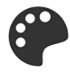

## **Thema Kleur** Wissel tussen het witte- en zwarte thema

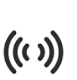

#### Sirene

Speel een luid alarm af op de Smart Floodlight Camera

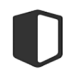

#### **Prive Modus** Zet de camera uit zodat er geen

beelden worden opgenomen

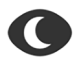

#### Nachtstand

Schakel de IR-nacht camera aan en uit, of kies voor automatisch

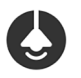

## Licht

Zet de lamp handmatig aan of

creëer automatische schema's

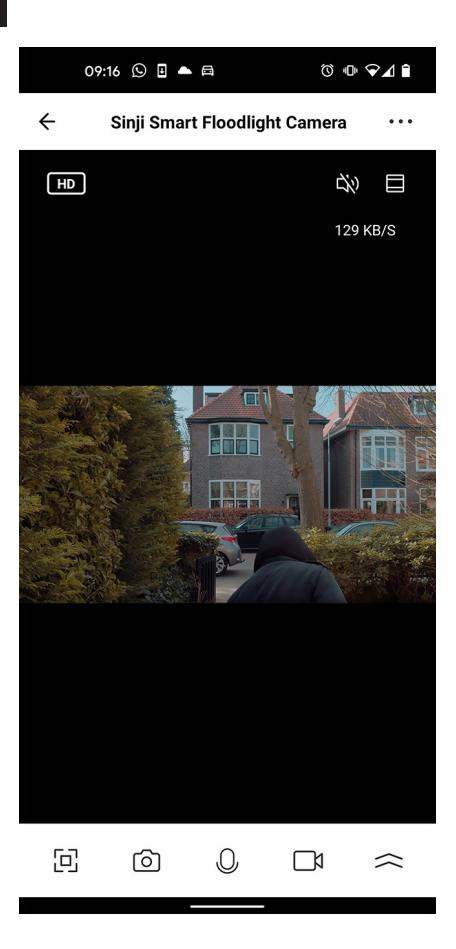

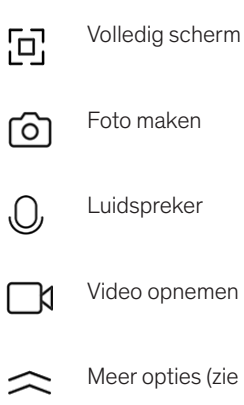

Meer opties (zie linker pagina)

## TIPS

- 1. Zorg voor een zo sterk mogelijk wifi signaal tussen uw router en de Smart Floodlight Camera.
- 2. Hou het apparaat uit de buurt van metalen constructies.
- 3. Plaats het apparaat buiten bereik van ongewenste bezoekers, zodat er niet aan het apparaat gerommeld kan worden.
- 4. Plaats het apparaat op een droge plek.

## REINIGING

Haal stekker van de Smart Floodlight Camera uit het stopcontact voordat u het toestel reinigt. Gebruik nooit agressieve reinigingsmiddelen of harde borstels. Reinig het toestel met een zachte doek die u lichtjes bevochtigt met isopropylalcohol. Er mag geen vocht doordringen in het toestel. Gebruik het toestel pas weer wanneer het helemaal droog is.

## 4. PROBLEMEN EN OPLOSSINGEN

**Probleem:** De Smart Floodlight Camera maakt geen connectie met mijn netwerk.

**Oorzaak:** Het Wifi netwerk is Dual Band of 5GHz.

- **Oplossing:** Verander de instellingen van uw router, zodat uw netwerk enkel 2,4GHz uitzend. Schakel eventueel de Dual band tijdelijk uit, of geef het 5Gz netwerk een andere naam.
- Probleem: De Smart Floodlight Camera maakt geen connectie met mijn netwerk.
- **Oorzaak:** De Smart Floodlight Camera staat niet in koppel modus.
- **Oplossing:** Reset de Smart Floodlight Camera door de reset knop aan de onderzijde 5 seconde ingedrukt te houden.

- Probleem: Ik verlies steeds connectie tussen de Smart Floodlight Camera en mijn netwerk.
- **Oorzaak:** Het Wifi signaal is niet sterk genoeg op de locatie van de Smart Floodlight Camera.
- **Oplossing:** Plaats de router dichterbij de locatie van de Smart Floodlight Camera, of plaats een wifi extender tussen uw router en de Smart Floodlight Camera.
- Probleem: De lamp van de Smart Floodlight Camera gaat niet aan bij beweging.
- **Oorzaak:** De "bewegingslicht"-functie is uitgeschakeld.
- **Oplossing:** Controleer of er een scenario voor de lamp aanwezig is in de Smart Life app en of deze ingeschakeld staat.

Voor meer vragen of opmerkingen kunt u altijd contact met ons opnemen! support@sinjiproducts.com

## OPIS

Spraw, aby Twój dom był bezpieczniejszy dzięki Smart Floodlight Camera. Oprócz nagrywania wideo bezpieczeństwa, jasna lampa w połączeniu z czujnikiem ruchu gwarantuje, że nigdy nie będziesz chodził po ciemku. Reflektor zapewnia, że nagrania są dobrze oświetlone, a także odstrasza osoby zbliżające się do Twojego domu. W aplikacji masz zawsze dostęp do wszystkich funkcji inteligentnego reflektora, dzięki czemu możesz w każdej chwili sprawdzić, czy wszystko w Twoim ogrodzie lub domu jest w porządku. Oprócz oświetlenia, kamera Floodlight posiada również wbudowany mikrofon i głośnik, który może być używany do komunikowania się z kamerą za pomocą aplikacji.

#### W PUDEŁKU

1× Smart Floodlight Camera 1× Materiały montażowe 1× instrukcja obsługi

## DANE TECHNICZNE

Model Rozdzielczość Zasilanie Kompresja wideo Liczba klatek na sekundę Kąt widzenia Jasność reflektora Pamięć masowa Zasięg PIR Zasięg noktowizora Szyfrowanie Wifi Rozmiar Waga Inteligentna kamera naświetlająca 3 megapiksele/ 2304\*1296p 5V/2.5A adapter H.264 wysoki profil 15fps@1296p 110 stopni 1200LM Karta Micro SD (max. 128GB) 4~8 metrów 5~10 metrów Szyfrowanie WEP/WPA/WPA2 108\*65\*185mm 313 gram

## INSTRUKCJA OBSŁUGI

Dziękujemy za korzystanie z inteligentnej kamery Sinji Smart Floodlight! W tej instrukcji chcielibyśmy wyjaśnić proces instalacji, abyś mógł szybko rozpocząć korzystanie z tej kamery zewnętrznej.

- 1. Zainstaluj aplikację Smart Life
- 2. Dodaj kamerę Smart Floodlight

- 3. Funkcje aplikacji
- 4. Rozwiązywanie problemów

## 1. ZAINSTALUJ APLIKACJĘ SMART LIFE

1. Pobierz darmową aplikację Smart Life dla systemu iOS lub Android.

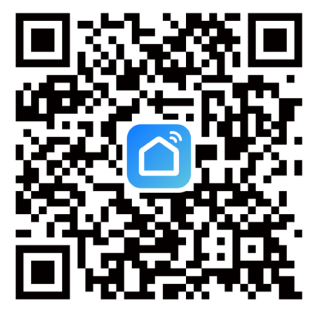

- 2. Otwórz aplikację Smart Life i dotknij 'Zarejestruj się' lub zaloguj się za pomocą istniejącego konta.
- 3. Zapoznaj się z polityką prywatności i dotknij 'Zgadzam się', aby kontynuować.

4. Wprowadź swój adres e-mail, aby otrzymać kod weryfikacyjny, który zostanie wysłany na podany adres e-mail.

- 5. Wprowadź kod weryfikacyjny, aby przejść do następnego ekranu.
- 6. Wybierz bezpieczne hasło i dotknij przycisku, aby zakończyć rejestrację.

7. Przejdź do zakładki "Konto" i stuknij "Zarządzanie rodziną", aby skonfigurować swój inteligentny dom. Wprowadź nazwę dla swojego inteligentnego domu i wybierz pomieszczenia, które chcesz dodać.

8. Stuknij "Gotowe", aby zakończyć instalację.

## 2. DODAWANIE INTELIGENTNEJ KAMERY NAŚWIETLACZA

- 1. Włącz kamerę Smart Floodlight.
- 2. Otwórz aplikację Smart Life i dotknij '+', aby wybrać urządzenie, które chcesz dodać.
- 3. Upewnij się, że Twój smartfon jest podłączony do sieci Wi-Fi\*.
- 4. Wprowadź nazwę i hasło swojej sieci domowej.
- 5. Aplikacja wyświetli kod QR zawierający wprowadzone dane, przytrzymaj telefon z kodem QR przed obiektywem kamery Smart Floodlight, tak aby mogła ona zeskanować kod.

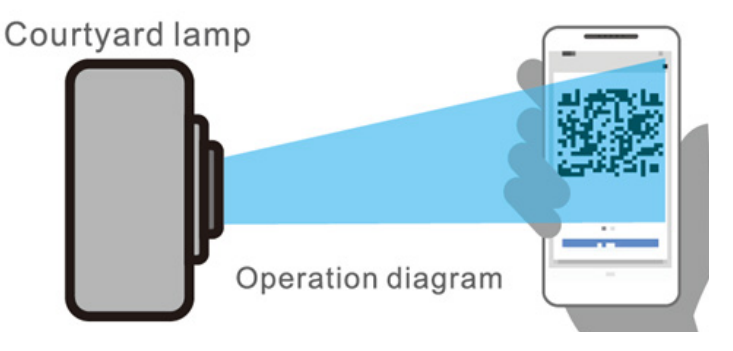

6. Poczekaj aż usłyszysz sygnał dźwiękowy, a następnie naciśnij "next" w aplikacji. Jeśli nie usłyszysz sygnału dźwiękowego, powoli zmieniaj odległość między kamerą Smart Floodlight a telefonem.

- 7. Poczekaj, aż Smart Floodlight Camera połączy się z aplikacją.
- 8. Zmień nazwę swojego urządzenia i przypisz je do pomieszczenia. Dotknij przycisku "Gotowe", aby zakończyć konfigurację.
- 9. Możesz teraz sterować kamerą Smart Floodlight Camera za pomocą aplikacji Smart Life.

\* Urządzenia Sinji działają tylko na częstotliwości sieci 2,4GHz. Jeśli urządzenie nie miga, dotknij 'Pomoc' i postępuj zgodnie z instrukcjami, aby zresetować urządzenie.

#### **3. FUNKCJE APP**

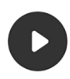

#### Odtwarzanie

Przeglądanie nagranych zdarzeń. (Wymagana karta SD lub subskrypcja chmury)

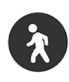

#### Motion Alarm (Alarm ruchu) Otrzymuj powiadomienie, gdy kamera wykryje ruch

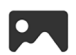

#### Galeria

Wyświetlanie zapisanych zrzutów ekranu lub nagrań

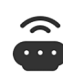

#### **Lampa ruchu** Włącz lampę, gdy jest ciemno i wykryty zostanie ruch

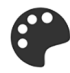

**Kolor motywu** Zmiana pomiędzy białym i czarnym motywem

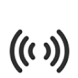

#### **Syrena** Odtwórz głośny alarm na kamerze Smart Floodlight

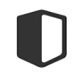

## **Tryb prywatny** Wyłączenie kamery, aby nie były rejestrowane żadne obrazy

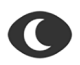

## Tryb nocny

Włączanie i wyłączanie nocnej kamery na podczerwień lub wybór trybu automatycznego.

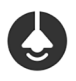

## Światło

Włącz lampę ręcznie lub utwórz automatyczne harmonogramy

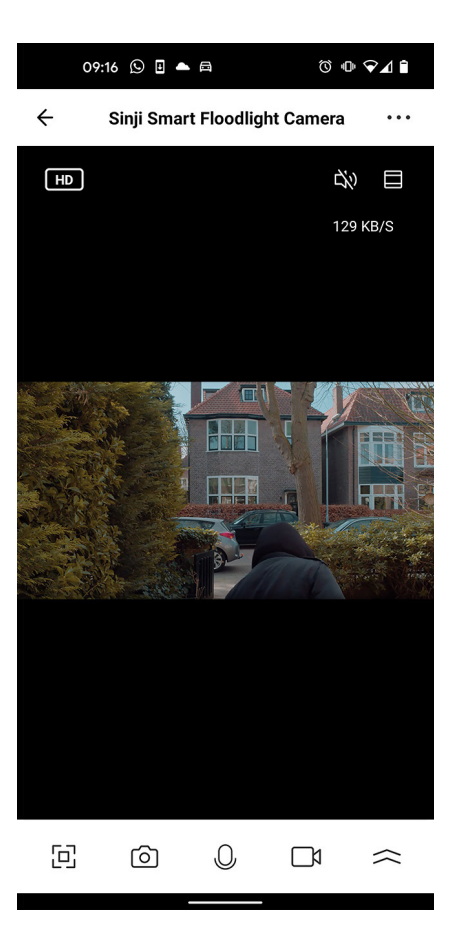

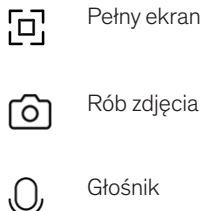

- Rób zdjęcia

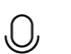

Głośnik

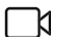

- Nagrywanie wideo
- Więcej opcji (patrz lewa strona)  $\sim$

## WSKAZÓWKI

1. Zapewnij możliwie najsilniejszy sygnał Wi-Fi między routerem a kamerą Smart Floodlight.

2. Trzymaj urządzenie z dala od metalowych konstrukcji.

3. Umieść urządzenie poza zasięgiem niepożądanych gości, tak aby uniemożliwić manipulację przy urządzeniu.

4. Umieść urządzenie w suchym miejscu.

## CZYSZCZENIE

Przed czyszczeniem odłącz kamerę Smart Floodlight od zasilania. Nigdy nie używaj agresywnych środków czyszczących ani twardych szczotek. Urządzenie należy czyścić miękką szmatką lekko zwilżoną alkoholem izopropylowym. Do wnętrza urządzenia nie powinna wnikać wilgoć. Nie używaj urządzenia, dopóki nie będzie całkowicie suche.

## 4. ROZWIĄZYWANIE PROBLEMÓW

Problem:Smart Floodlight Camera nie łączy się z moją siecią.Przyczyna:Wifi netwerk jest Dual Band lub 5GHz.Rozwiązanie:Zmień ustawienia routera tak, aby Twoja sieć transmitowała tylko częstotliwość 2,4GHz. Jeśli to konieczne, tymczasowo wyłącz Dual Band, lub zmień nazwę sieci na 5Gz.

Problem: Smart Floodlight Camera nie łączy się z moją siecią.

Przyczyna: Smart Floodlight Camera nie jest w trybie parowania.

**Rozwiązanie:** Zresetuj kamerę Smart Floodlight Camera, przytrzymując przycisk resetowania na dole przez 5 sekund. Problem: Ciągle tracę połączenie między kamerą Smart Floodlight a siecią.

- **Przyczyna:** Sygnał Wifi nie jest wystarczająco silny w miejscu, w którym znajduje się Smart Floodlight Camera.
- **Rozwiązanie:** Przesuń router bliżej miejsca, w którym znajduje się Smart Floodlight Camera lub umieść przedłużacz Wi-Fi pomiędzy routerem a kamerą Smart Floodlight.

 Problem:
 Lampa w kamerze typu Smart Floodlight nie włącza się po wykryciu ruchu.

 Przyczyna:
 Funkcja "lampa ruchu" jest wyłączona.

Rozwiązanie: Włącz funkcję 'motion lamp' w aplikacji kamery Smart Floodlight Camera.

W przypadku dalszych pytań lub komentarzy, prosimy o kontakt! support@sinjiproducts.com

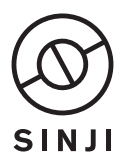

© 2022, Sinji. All rights reserved. www.sinjiproducts.com Made in China